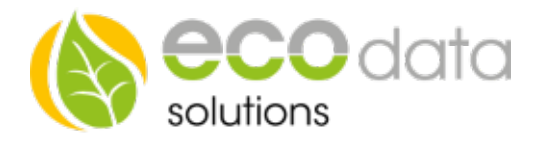

# **3G/4G Router**

# Hardware Installation

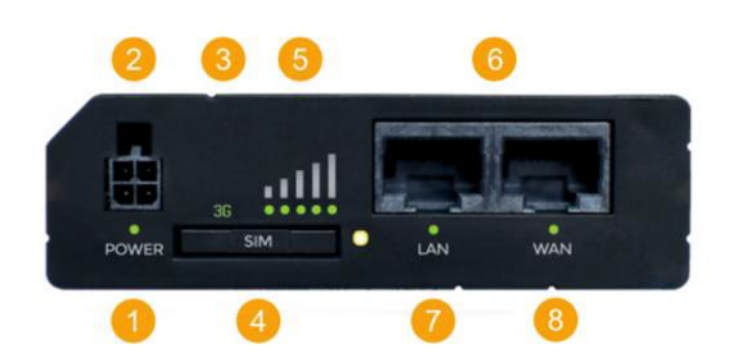

# Vorderansicht

- 1 Stromversorgung LED
- 2 Stromversorgung Stecker
- 3 Netzwerk Typ LED
- 4 SIM-Karten Halter
- 5 LEDs für mobile Netzwerkstärke
- 6 Ethernet Eingänge
- 7 LED für LAN
- 8 LED für WAN

# Belegung Stromversorgungsstecker

- Nr. Beschr. Farbe
- 1 Energie rot
- 2 Masse schwarz
- 3 Eingang grün
- 4 Ausgang weiß

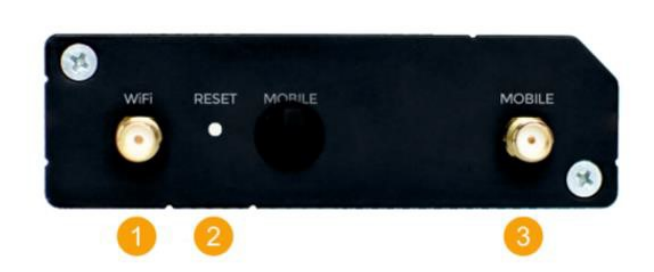

#### Rückansicht

- 1 WiFi Antennenanschluß
- 2 Rückstellschalter
- 3 3G Antennenanschluß

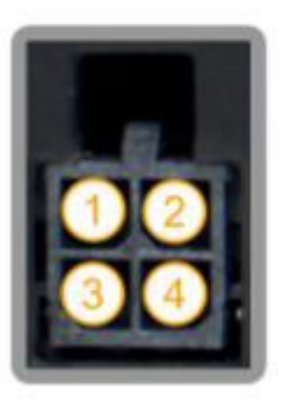

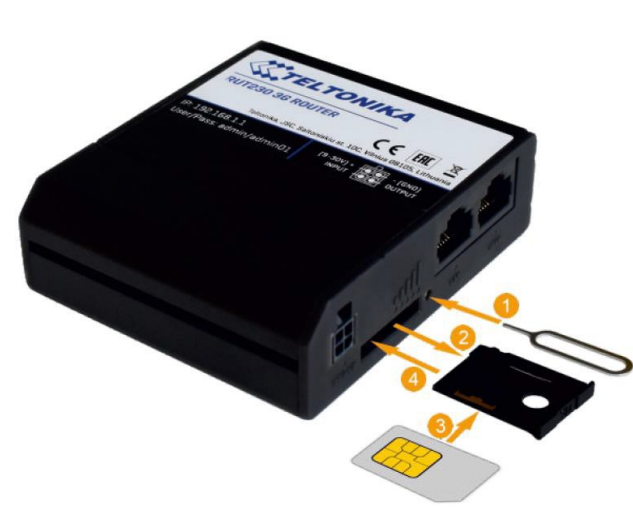

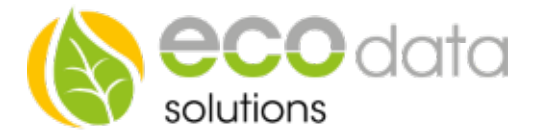

SIM-Karte einlegen

Stechen Sie hierzu wie oben angezeigt auf den Knopf 1. Legen Sie die SIM-Karte ein und schieben Sie vorsichtig den SIM-Karten-Halter mit der SIM-Karte in den Schlitz.

Verbinden Sie jetzt den Router mit der Spannungsversorgung.

# Verbinden Sie den Router mit Ihrem PC/Notebook

# **Software Installation**

Öffnen Sie ein Browserfenster und geben Sie die unten aufgeführte IP-Adresse im Adressfeld des Browsers ein: http://192.168.1.1

Es öffnet sich ein Fenster mit der Autorisierung.

Die Standard-Login-Daten für diesen Router sind:

Benutzername: admin Kennwort (original): admin01 Kennwort(Ecodata): Powerdog1

Nach erfolgreichem Login kommen Sie in den Wizard. Drücken sie "skip wizard" Wählen Sie Netzwerk -> Mobile Folgende Ansicht wird geöffnet.

| Mobile Configuration  |             |  |  |
|-----------------------|-------------|--|--|
| Connection type       | QMI 🗸       |  |  |
| Modus                 | NAT         |  |  |
| APN                   |             |  |  |
| PIN number            |             |  |  |
| Dialing number        | *99#        |  |  |
| MTU                   | 1500        |  |  |
| Authentication method | CHAP ~      |  |  |
| Benutzername          |             |  |  |
| Passwort              | ø           |  |  |
| Service mode          | Automatic ~ |  |  |
| Deny data roaming     |             |  |  |
| Use IPv4 only         | Y           |  |  |

Zu bearbeitende Auswahlfelder sind APN, PIN-Nummer und Authentication method (ggf. auch Username und Password wenn PAP oder CHAP gewählt wurde).

Diese Angaben richten sich nach Land und Telefonanbieter und sind folgender Tabelle zu entnehmen:

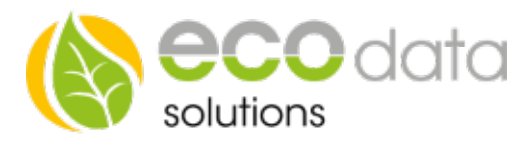

| Land        | Anbieter   | APN               | Authentifizierung | Benutzername                             | Password |
|-------------|------------|-------------------|-------------------|------------------------------------------|----------|
| Deutschland | T-Mobile   | internet.t-mobile | PAP               | t-mobile                                 | tm       |
|             | Vodafone   | web.vodafone.de   | CHAP              | vodafone                                 | vodafone |
|             | 1und1      | web.vodafone.de   | СНАР              | vodafone                                 | vodafone |
|             | O2-Vertrag | surfo2            | KEINE             | -                                        | -        |
|             | O2-Prepaid | pinternet.interko | KEINE             | -                                        | -        |
|             |            | m.de              |                   |                                          |          |
|             | E-Plus     | internet.eplus.de | CHAP              | eplus                                    | eplus    |
|             | A1         | A1.net            | CHAP              | ppp@a1plus.at                            | ppp      |
| Österreich  | Drei       | drei.at           | KEINE             | -                                        | -        |
|             | T-Mobile   | gprsinternet      | PAP               | t-mobile                                 | tm       |
|             | YESSS      | Web.yesss.at      | KEINE             |                                          | -        |
|             | Bob        | bob.at            | PAP               | data@bob.at                              | ppp      |
|             | Telering   | Web               | PAP               | web@telering.at                          | web      |
|             | HoT        | webout            | KEINE             | en en en en en en en en en en en en en e | -        |
| Schweiz     | Swisscom   | gprs.swisscom.ch  | KEINE             | <i></i>                                  | 877.6    |
|             | Orange     | orange            | PAP               | orange                                   | orange   |
|             | Sunrise    | internet          | KEINE             |                                          | -        |

Nach der Eingabe drücken Sie speichern.

# Anschließend drücken Sie -> Dienste-> Autoreboot -> Bearbeiten ->

Setzen Sie einen Haken bei "**Aktivieren**" -> Action if no echo receaved Reboot -> **Intervall between pings 2h** -> ping timeout 5s

->Packet size 56 -> retry count 2 -> Schnittstelle -> automatically selected -> Host to ping 8.8.8.8 -

# > Speichern